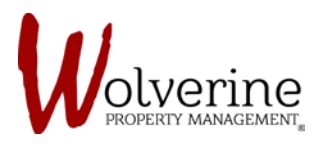

TENANT PORTAL

## PAYMENT SET-UP OR ONE-TIME PAYMENT

NOTE: If you have not signed up for auto-payment then please follow the steps below to make a payment. If you have signed up for auto-payment then you do not need to follow these steps.

If you need to ever make a one-time payment. These will be the steps you take.

**STEP 1**: To make a payment please click on the [Make a Payment] button on the dashboard screen (as indicated by the red arrow)

| Dashboards Billing & Payment  | Jane Doe                                                                             | 7 Student co-ed Furnished house w/3<br>bathrooms, 3 showers<br>1098 Main St W, Unit 1098-7, Hamilton, | Community Events                                                                                                    |
|-------------------------------|--------------------------------------------------------------------------------------|----------------------------------------------------------------------------------------------------|----------------------------------------------------------------------------------------------------|
| Maintenance                   | Ontario Canada, L85 1B3<br><u>View my Profile</u> View my Account Change my Password |                                                                                                    | Use a SAFER and MORE<br>SECURE method to pay your<br>rent                                                                                                    |
| Resident Services       Perks | Current Balance \$                                                                   | My Maintenance Requests<br>You don't have any open Maintenance<br>Requests.                           | With our pre-authorized payment<br>option, your rent payments are much<br>more secure, saving you both time<br>and worry regarding cheque<br>duplication, fraudulent bank-account<br>access and late payment issues.<br>Setup AutoPay |
|                               | *Errors and omissions excepted<br>View my Current Bill                               | New Maintenance Request                                                                               | Current Weather                                                                                                    |
|                               | Make a Payment                                                                       |                                                                                                    | Contraction 27°                                                                                                    |

**STEP 2:** After clicking [Make a Payment] it will take you to the screen below. Make sure to double check the name of the tenant. Also check the amount owing. Beside amount where it is blank there will be the amount you owe.

| Dashboards        | One Time Payment | Community Events                                                                                                    |
|-------------------|------------------|----------------------------------------------------------------------------------------------------|
| Billing & Payment |                  | No events                                                                                                    |
| Maintenance       | Payment Details  | Don't kick yourself for not<br>being PREPARED                                                                           |
| Resident Services | Tenant: Jane Doe | Unexpected accidents can happen,<br>like burst pipes, fires and thefts. Just<br>because you rent, doesn't mean you      |
| Perks             | Amount:          | don't have responsibilities. You could<br>lose a lot of money and you could be<br>held liable for damages you may cause |
|                   |                  | both inside and outside your unit. No<br>to mention, to be fully lease<br>compliant, you must have tenant               |

**IMPORTANT:** The tenants name and amount owing will be different than shown on the image above.

**STEP 3:** Please fill in the necessary information.

We accept various payments which you can view by clicking the drop down menu indicated by the red arrow.

Make sure to enter the correct card type.

| M mycomm          | nunity                                                                              | Jar                                                                                    | ne Doe 👻 English (Canada) 👻 🔔                                                                                                    |
|-------------------|-------------------------------------------------------------------------------------|----------------------------------------------------------------------------------------|----------------------------------------------------------------------------------------------------|
| Dashboards        | One Time Payment                                                                    |                                                                                        | Community Events                                                                                                    |
| Billing & Payment |                                                                                     |                                                                                        | No events                                                                                                    |
| Maintenance       | Select Payment Method:                                                              | * New © Profiled                                                                       | Don't kick yourself for not                                                                                                    |
| Resident Services | Payment Type:                                                                       | Credit/Debit Card                                                                      | Unexpected accidents can happen,<br>like burst pipes, fires and thefts. Just                                                                               |
| Perks             | Name On Card:                                                                       | Jane Doe                                                                               | because you rent, doesn't mean you<br>don't have responsibilities. You could<br>lose a lot of money and you could be<br>held light for damage you could be |
|                   | Card Type:                                                                          | Visa   *Web Payment Fee will apply                                                     | both inside and outside your unit. Not<br>to mention, to be fully lease<br>compliant you must have tenant                                                  |
|                   | Card Number:                                                                        |                                                                                        | insurance in place before you can<br>receive a key to your unit.                                                                                           |
|                   | Expiry Date:                                                                        | <b>T</b>                                                                               | To help everyone in the building with<br>the points mentioned above, we have                                                                               |
|                   | *Card Security Code:                                                                | XXX                                                                                    | partnered with renantsure across all<br>our properties to provide tenant<br>insurance at group discount rates.<br>Signing up is easy and can be 100%       |
|                   | Billing Address<br>Billing Address must match the billing address of your bank acco | unt. This verification is performed by your bank, not our software. In case of address | completed and approved online.<br>Get Coverage                                                                                                    |
|                   | mismatch please contact you Same As Current:                                        | r bank to verify which address they have on file.                                      | Current Weather                                                                                                    |
|                   | *Country:                                                                           | · · · · · · · · · · · · · · · · · · ·                                                  |                                                                                                    |
|                   | Store In Profile:                                                                   |                                                                                        | Cloudy                                                                                                    |
|                   |                                                                                     | $\hat{\mathbf{r}}$                                                                     | Max: 30° / Min: 20°                                                                                                    |

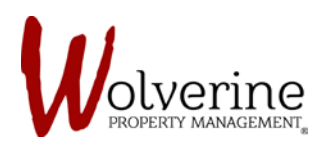

For the billing address, make sure that the information provided matches with the billing address connected to the card type. If you are unsure it is usually your home address (not the rental address).

After filling out the required information be sure to check the box the says [Store In Profile] as indicated by the red arrow.

| Dashboards        | One Time Payment                                                                                                    | Community Events                                                                                                 |
|-------------------|----------------------------------------------------------------------------------------------------|----------------------------------------------------------------------------------------------------|
| Billing & Payment |                                                                                                    | No events                                                                                                    |
| Maintenance       | Select Payment Method:                                                                                                    | Don't kick yourself for not                                                                                      |
| Resident Services | Payment Type: Credit/Debit Card V                                                                                                    | Unexpected accidents can happen,<br>like burst pipes, fires and thefts. Just                                     |
| Perks             | Name On Card: Jane Doe                                                                                                    | don't have responsibilities. You could<br>lose a lot of money and you could be                                   |
|                   | Card Type: Debit MasterCard                                                                                                    | beld liable for damages you may cause<br>both inside and outside your unit. Not<br>to mention, to be fully lease |
|                   | Card Number: 5457 4993                                                                                                    | compliant, you must have tenant<br>insurance in place before you can<br>receive a key to your unit.              |
|                   | Invalid Card Type, Card Number or<br>Expiry Date                                                                                                    | We have a SOLUTION<br>To help everyone in the building with<br>the points mentioned above, we have               |
|                   | Expiry Date: January V 2020 V                                                                                                    | partnered with TenantSure across all<br>our properties to provide tenant<br>insurance at group discount rates.   |
|                   | Card Security Code: XXXX                                                                                                    | Signing up is easy, and can be 100%<br>completed and approved online.<br><u>Get Coverage</u>                     |
|                   | Billing Address<br>"Billing Address must match the billing address of your bank account. This verification is performed by your bank, not our software. In case | cofaddress                                                                                                    |
|                   | mismatch please contact your bank to verify which address they have on hie. Same As Current:                                                                    | Content restrict                                                                                                 |
|                   | Country:                                                                                                    | Coudy 16°                                                                                                    |
|                   | Store In Profile: 🕑                                                                                                    | Max: 17° / Min: 15°                                                                                              |

IMPORTANT: If you have entered the wrong information the portal will let you know. Likewise, be sure you enter the correct CARD TYPE.

**STEP 4**: After the required information is filled out and correct, please press the [Next] button.

**STEP 5:** Please make sure the information is correct (Amount, Payment Method).

When making an online payment with a Credit/Debit card you will be charged with a Web Payment Fee which represents a percentage of the amount you are paying. You must agree to the Web Payment Fee in order to proceed.

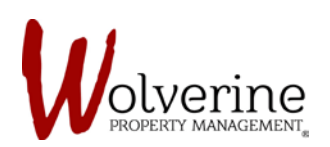

| 🕞 🙀 mycommu                                         | unity                                                                                                    | Jane Doe 👻         | English (Canada) 👻 🔔                                                                                                    |
|-----------------------------------------------------|----------------------------------------------------------------------------------------------------|--------------------|----------------------------------------------------------------------------------------------------|
| Dashboards Billing & Payment                        | One Time Payment                                                                                                    |                    | Community Events<br>No events                                                                                                    |
| Maintenance         Resident Services         Perks | 1008 Main St W, Unit 1098-7, Hamilton, Ontario Canada, L8S 1B3         This transaction will appear as "MainCline Residences" on your card/bank statement.         Payment Method:       Credit/Debit Card - Visa Debit: XXXXXXXXXXXXXXXXXXXXXXXXXXXXXXXXXXXX | 2019 li<br>d<br>he | Don't kick yourself for not<br>being PREPARED<br>Unexpected accidents can happen,<br>ke burst pipes, fires and thefts. Just<br>because you rent, doesn't mean you<br>on't have responsibilities. You could<br>ose a lot of money and you could be<br>ald liable for damages you may cause<br>sth inside and outside your unit. Not                                                                |
|                                                     | And Conditions. I further acknowledge and accept that the fee will appear as "Web Pays<br>Fee' on my card/bank statement.<br>Be informed that you are acknowledging our TERMS OF USE POLICY and Billing and Ref<br>Policy.                                    | bmit               | to mention, to be fully lease<br>compliant, you must have tenant<br>insurance in place before you can<br>receive a key to your unit.<br>We have a SOLUTION<br>b help everyone in the building with<br>the points mertioned above, we have<br>archered with TenantSure across all<br>our properties to provide tenant<br>insurance at group discount rates.<br>Signing up is easy, and can be 100% |

**STEP 6:** After clicking [submit] the portal will take you to this page below.

It will take a few seconds for your payment to be processed.

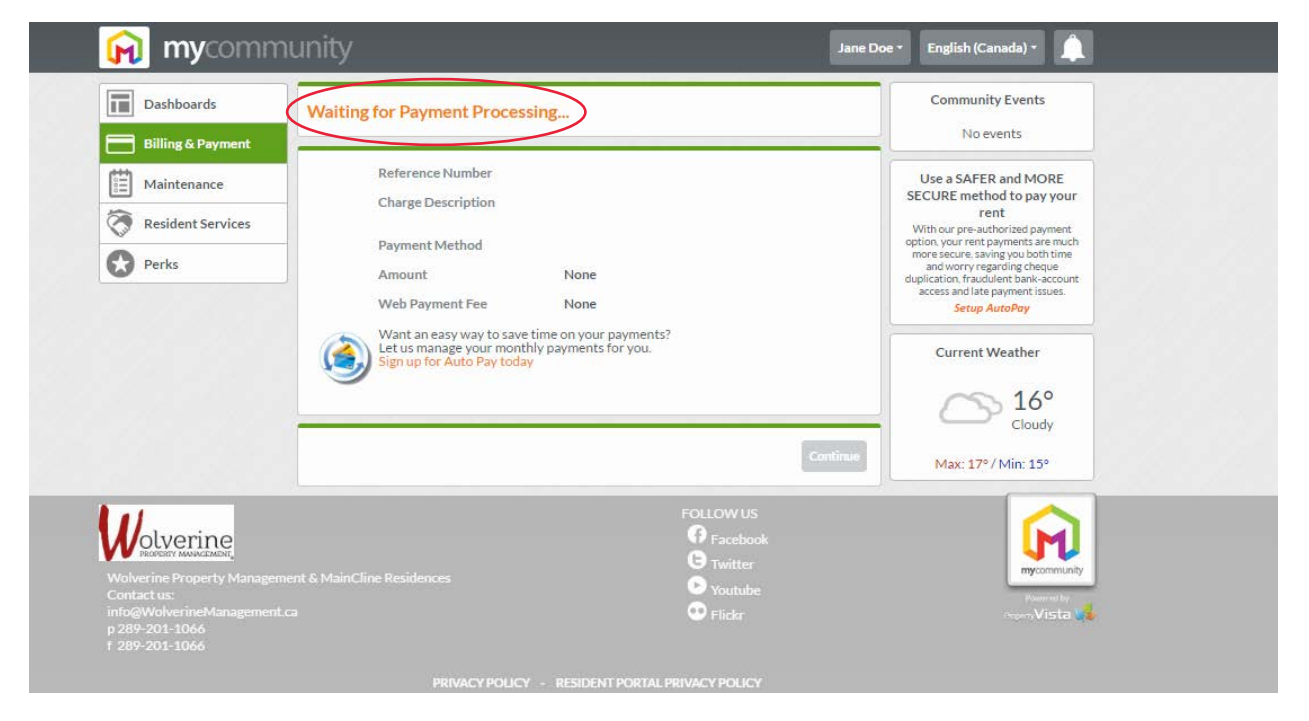

**STEP 7:** Once the portal has processed your payment it will let you know whether the payment was successful or failed.

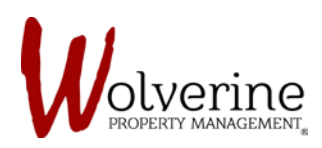

The image below shows the notification (in red) of the failed payment.

| 😥 mycommur          | iity                      |                                        | Jane Doe 🔹 English (Canada) 🔹 🔔                                         |
|---------------------|---------------------------|----------------------------------------|-------------------------------------------------------------------------|
| Dashboards          | ayment Submission Failed! | >                                      | Community Events                                                        |
| 📄 Billing & Payment |                           |                                        | No events                                                               |
| Maintenance         | Reference Number          | 544409                                 | Use a SAFER and MORE                                                    |
|                     | Charge Description        | MainCline Residences                   | SECURE method to pay your<br>rent                                       |
| Resident Services   | Payment Method            | Credit/Debit Card - MasterCard         | With our pre-authorized payment<br>option, your rent payments are much  |
| Perks               | rayment method            | XXXXXXXXXXXXXXXXXXXXXXXXXXXXXXXXXXXXXX | more secure, saving you both time<br>and worry regarding cheque         |
|                     | Amount                    | \$0.10                                 | duplication, fraudulent bank-account<br>access and late payment issues. |
|                     | Web Payment Fee           | \$0.00                                 | Setup AutoPay                                                           |
|                     | Transaction Error Messa   | ge                                     | Current Weather                                                         |
|                     |                           |                                        | 16°                                                                     |
|                     |                           |                                        | Cloudy                                                                  |
|                     |                           | Cor                                    | Max: 17°/Min: 15°                                                       |

**IMPORTANT:** The portal will send a confirmation email every time you make a payment, no matter if it was accepted or rejected (please see separate PDF on PAYMENT EMAIL CONFIRMATION).